SimTower README for Patch to v1.1B

This file may be easier to read if you open the File menu, select **Print Setup...** and change Orientation to Portrait.

This disk contains a patch which updates SimTower to the most recent version. It corrects two Save problems, and other things which existed in the background that you may not have noticed (and certainly won't, once you run the patch).

To update your SimTower, here's what you do:

1. Copy the files PATCH.EXE and PATCH .RTP to the same directory as your SimTower. You can do this using File Manager, or from the DOS command line. Make sure you copy both files.

2. After you have copied the files, open your SimTower directory and run the file PATCH.EXE which you just copied. You can do this with the File Manager by double-clicking on the file name, or from the DOS command line by typing **PATCH** [Enter].

That's it. Enjoy the new and improved SimTower.